## BRITISH COUNCIL

英國劍橋大學考試院國際教育部

**Cambridge Assessment International Education** 

# 線上報名系統操作說明 Registration Process

2021

### 步驟一 – 進入報名網站 Step 1 – Visit Our Registration Website

請進入報名網站 https://schoolexams.britishcouncil.org' 並從下拉式選單選取「臺灣」後按「繼 續」。

Please visit the registration website https://schoolexams.britishcouncil.org and choose 'Taiwan' from drop down box and click 'Continue'.

| BRITI            | ISH Schools                                                                                                    | 0 Log in    |  |
|------------------|----------------------------------------------------------------------------------------------------|-------------|--|
|                  | area to the Dritich Courseil eshable verse registration site                                                                                               |             |  |
| To get star      | red, please select your country from the list below.                                                                                                    |             |  |
| The<br>paper the | British Council takes no responsibility for what subjects/ paper candidates register for. Candidates are held responsible for they choose to register for. | e subjects/ |  |
| Start            | Select country 🔹                                                                                                    |             |  |
|                  | Continue 🔊                                                                                                    |             |  |
| Can't            | find your country?<br>Intry does not appear on the list, please visit the British Council website to find out more about available exams in your count     | ry.         |  |

#### 步驟二 – 選擇考試項目 Step 2 – Choose Exam Category

請選取欲報名考試之相關訊息:

- 1. 考試機構 劍橋或培生愛德思
- 2. 考試季度
- 3. 報考類別 選擇欲報考項目如A Level, GCSE
- 4. 考試地點 選擇欲參加考試地點
- 5. 考試科目 選擇劍橋或培生愛德思科目代碼,可多選,可自行輸 入代碼查詢。

Please choose the relevant information from the drop-down lists:

- 1. Awarding body Cambridge International or Edexcel
- 2. Exam session
- 3. Qualification level Desired qualification such as A Level, GCSE, etc.
- 4. Location: Location for the exam
- 5. Subjects: the codes are those of CIE and Edexcel subjects, e.g., D610 Biology. Candidates can choose multiple subjects. Candidates can type codes if known.

Search for exams

| 1. Av | varding body       | Select awarding body           | ~ |
|-------|--------------------|--------------------------------|---|
| 2. Se | ession             | Select session                 | Ŷ |
| 3. QI | ualification level | Select qualification level     | v |
| 4. Lo | ocation            | Select location                | ~ |
| . Su  | ıbjects            | Select from available subjects |   |

#### 步驟三 – 選擇科目 Step 3 – Add Subjects to Basket

點選「搜尋」查找科目後,點選 想要報名的科目,最後點選「進 入清單」。

Click 'Search' the system offers them the chosen subjects, add exams to basket, and then click 'Proceed to Basket'.

| Awarding body                                        | Cambridge International                                                                                                    | ~               |                 |
|------------------------------------------------------|----------------------------------------------------------------------------------------------------|-----------------|-----------------|
| Session                                              | Nov 2021                                                                                                    | ~               |                 |
| Qualification level                                  | A Level                                                                                                    | ~               |                 |
| Location                                             | Taipei (British Council Taiwan)                                                                                             | ~               | Proceed to Bask |
| Subjects                                             | 9700 BIOLOGY ×                                                                                                    |                 |                 |
|                                                      | Search                                                                                                    |                 |                 |
| BIOLOGY - GCE A LEVEL (                              | OPTAZ                                                                                                    |                 |                 |
| Level:A Level<br>Code:9700AZ<br>Price: 11,905.00 TWD | Exam components: MULTIPLE CHOICE 13<br>AS STRUCTURED QUESTIONS 23<br>ADV PRACTICAL SKILLS 35<br>A LEVEL STRUCT QUESTIONS 43 | Remove from bas | sket            |

#### 步驟四 – 註冊帳號 Step 4 – Register your membership

| 請登入帳號, | 若您還沒有帳號, | 請點選 |
|--------|----------|-----|
| 下方「註冊」 | 創建一個新的帳號 | 0   |

Please sign in or create a new account by clicking 'Sign up'.

| Please sign in |                                                    |  |  |
|----------------|----------------------------------------------------|--|--|
| Email *        | Email                                              |  |  |
| Password *     | Password                                           |  |  |
|                | Log in                                             |  |  |
|                | Don't have an account? Sign up.<br>Forgot Password |  |  |

#### 步驟五 – 確認考科資料 Step 5 – Confirm Exam Details

請確認報名資料是否正確,若需成績合 併,請輸入所需相關資訊。

Please confirm your exam details, and fill in relevant information if you choose 'Carry forward'.

#### **Cambridge International Exams**

For Cambridge International exams, the customer will potentially have the option to click 'Standard' or 'Carry forward'.

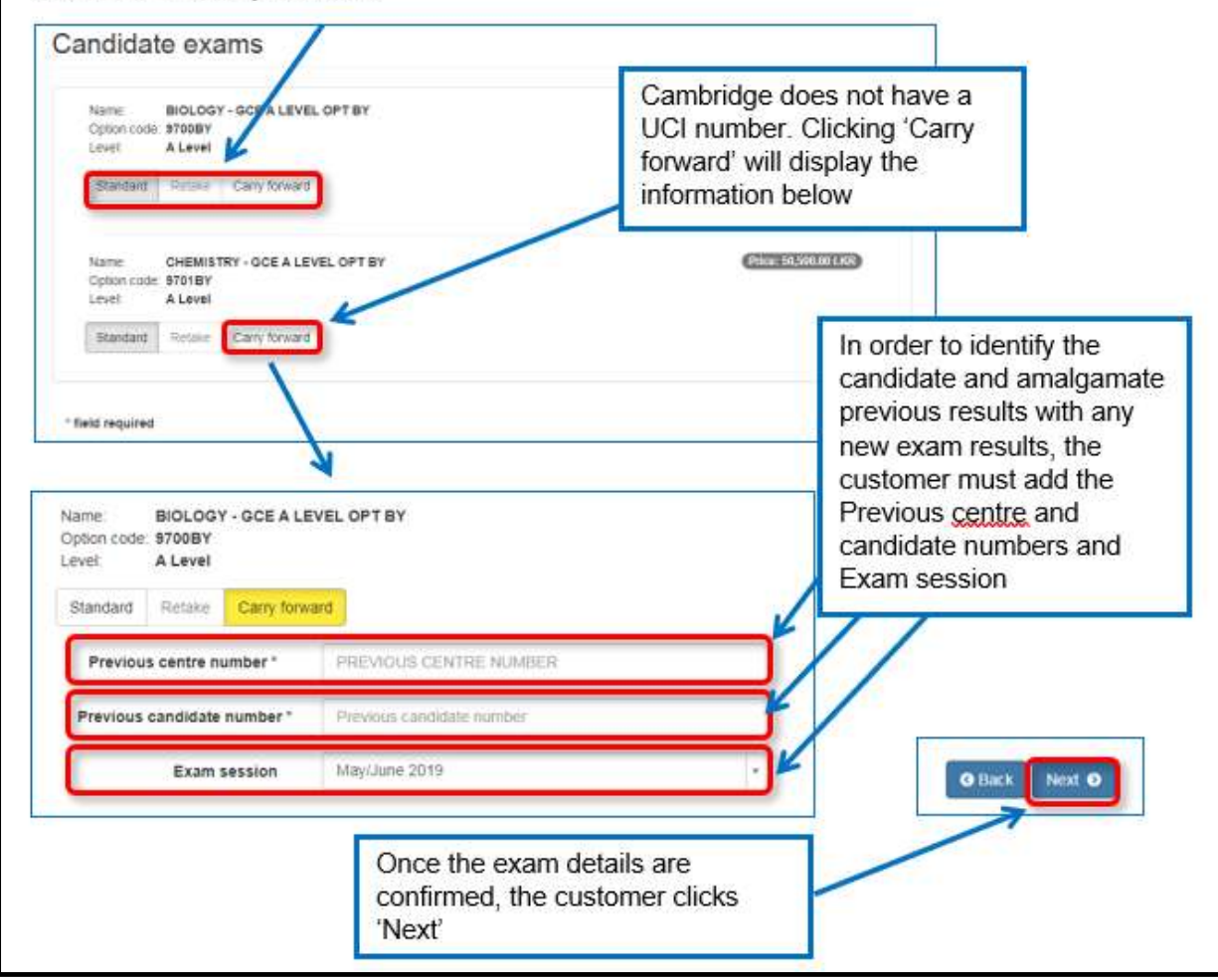

#### 步驟六 – 確認服務約定條款 Step 6 – Terms and Conditions

請閱讀服務約定條款,並於閱讀完成後 勾選確認。

Please read the Terms and Conditions, and click confirm to proceed.

| The customer<br>should read<br>Terms and<br>Conditions              | Summary Terms And Conditions  Descent The Briss Council and the examining boards size all manorable ships to provide contravity of service. We first use you will understand, however, that the Briss Council nor the examining boards size all manorable ships to provide contravity of service. We first use you will understand, however, that the Briss Council nor the Council and the examining on advanced event effort will be made to result and using a schematical to the lower downed on the intersponde for any sensitive and any council nor the Council nor the Council nor the Council nor the lower council to any act of therwise in orderings or distribution of damage or pays or death caused to any candidate at the examination where daming examination due to any act of therwise in otherwise.  Becontained by additional and the intersponde for any loss or damage or pays or death caused to any candidate at the examination |                                                                |
|---------------------------------------------------------------------|----------------------------------------------------------------------------------------------------|----------------------------------------------------------------|
| Clicks the<br>check-box to<br>confirm they<br>have read the<br>T&Cs | I declare that the information I have provided in this application form is, to the best of my knowledge and betet, correct and complete.      If y calcular "Accesse" you continue that you have read and agree to the terms and conditions      (If there read the terms and conditions      (If there read the terms and conditions                                                                                                    | Finally, the<br>customer clicks<br>the 'Accept<br>T&Cs' button |

#### 步驟七 – 繳納測驗費用 Step 7 – Making Payment

本會提供Offline Payment的選項:

- MPayNow: 請於報名申請完成後,寄送電子郵件至 exams@britishcouncil.org.tw以確認報名,我們將 寄送付款連結給您。電子郵件主旨請註明:報名完 成 – 姓名 – 交易代號
- 銀行匯款:請於匯款後提供匯款證明影本至 exams@britishcouncil.org.tw以完成報名。

British Council Taiwan offers 2 methods of offline payments:

- MPayNow: After your application is complete, please send an email to <u>exams@britishcouncil.org.tw</u> with the email title: Registration Complete – Name – Transaction Reference Number, and we will send you a payment link to proceed with your payment.
- Bank Transfer: Please send us your bank transfer receipt via our email: exams@britishcouncil.org.tw

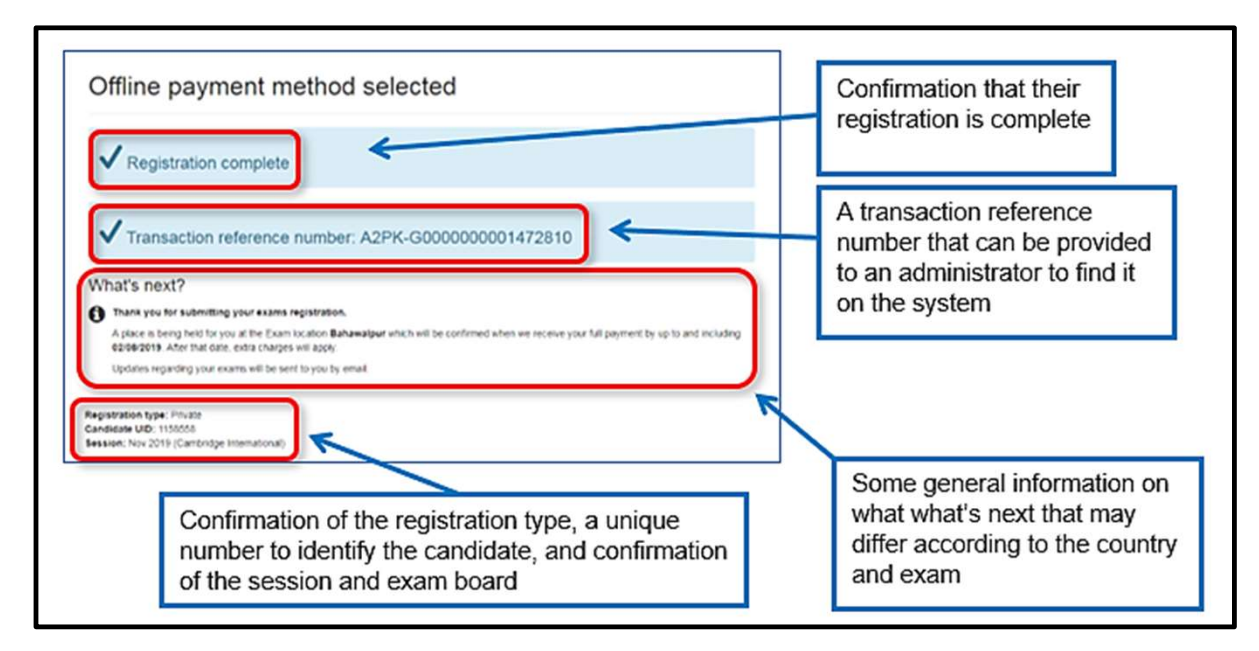

#### 步驟八 – 確認完成報名 Step 8 – Confirmation

完成考試報名後,我們將發送**測驗報名完成確認函**至您登記的電子郵件信箱,確認報名成功。如果您在預定考試的前三天仍未收到確認電郵,請與我們聯繫。

Once your registration is complete, we will send you a **confirmation email** containing the test details.

If you have not received the confirmation email three days before the proposed test date, please contact us.